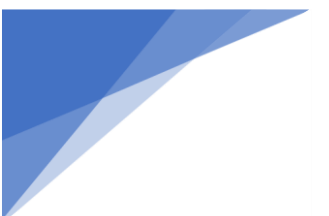

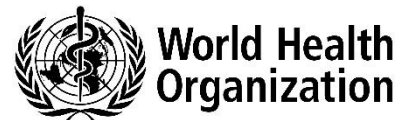

# 11th Annual Meeting on Collaborative Registration Procedure

# THEME: Regulatory Reliance through Facilitated Product Introduction: CRP impact and future prospects for countries and patients

## HOW TO REGISTER FOR THE MEETING

You can register (or decline the invitation) by using this link: <u>https://indico.un.org/e/11thCRP/2023</u>

Please note that you must first register on the INDICO platform before proceeding with event registration.

If you already have an account on the UNOG online accreditation and registration system, please go to the "SUBMIT YOUR REGISTRATION FORM" section.

Please follow the registration steps below:

#### HOW TO REGISTER IN INDICO

Follow the link to the registration page: <u>https://indico.un.org/e/11thCRP/2023</u>

1. Click on the button: Register now

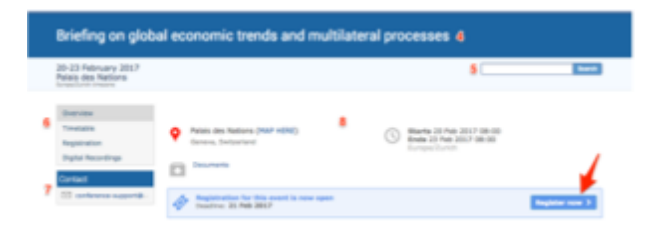

NOTE: In case you already have an account on the UNOG accreditation and online registration system, please go to the section "SUBMIT YOUR REGISTRATION FORM"

### TO CREATE A NEW ACCOUNT IN INDICO (you cannot register without a user account)

| _og ir                          | n to Indico                             |
|---------------------------------|-----------------------------------------|
| Login                           |                                         |
| Username<br>(email)<br>Password | Use the same email you used to register |
| <ul> <li>Reset par</li> </ul>   | award                                   |
| the second of                   | constantiantion Email                   |

PL.

Fill out the account creation form:

|                                     |                                                                                                    | i and                                                                                                    |
|-------------------------------------|----------------------------------------------------------------------------------------------------|----------------------------------------------------------------------------------------------------|
| Te-<br>Yeu<br>Ada<br>Yeu            | Creat<br>react a new user places fill in the follo<br>react enter a void enter above. Two<br>r the submission of your personal data,<br>will effe to use your account only after<br>Beware! This is not a con | ating a new Indico user<br>management<br>an end of the sector pro-<br>and and the sector pro-<br>and and the sector pro-<br>and the sector pro-<br>and the sector pro-<br>sector registration from but as Indica account creation. |
| Personal data                       |                                                                                                    | Account data                                                                                                    |
| * Intell                            |                                                                                                    | <ul> <li>Lagin</li> </ul>                                                                                                    |
|                                     |                                                                                                    | A Research 1                                                                                                    |
| -                                   | -                                                                                                    | - Patters                                                                                                    |
| Gender                              | Note d                                                                                                    | * Confirm Pessword                                                                                                    |
| · Early carry                       |                                                                                                    | Yaur Passendi                                                                                                    |
|                                     |                                                                                                    | Must be at least 0 characters long                                                                                                    |
| <ul> <li>First name</li> </ul>      |                                                                                                    | Hust contain appendate and lowercase letters                                                                                                    |
| · Institution                       |                                                                                                    | K Must contain numbers                                                                                                    |
|                                     |                                                                                                    | <ul> <li>Must not cantain spaced</li> </ul>                                                                                                    |
| <ul> <li>BythDubi</li> </ul>        | 2                                                                                                    | <ul> <li>Must not contain common password words<br/>blust match from some Research in Confirm Deserved</li> </ul>                                                                                                    |
| * Language                          | English &                                                                                                    | Test)                                                                                                    |
| Address                             |                                                                                                    |                                                                                                    |
|                                     |                                                                                                    | Community 🕐                                                                                                    |
|                                     |                                                                                                    | 100 Fold a Kaled 100 F                                                                                                    |
| Telephone purcher                   |                                                                                                    |                                                                                                    |
|                                     |                                                                                                    | Please note that fields marked with * are mandatory.                                                                                                    |
| Pax number                          |                                                                                                    |                                                                                                    |
| Passport 22                         |                                                                                                    | confirm >                                                                                                    |
|                                     | Please select a country                                                                                                    | 1                                                                                                    |
| Pessport Ortgan                     |                                                                                                    |                                                                                                    |
| Pessport Gright,<br>Pessport Expire | 2                                                                                                    |                                                                                                    |

- 2. You should receive an account activation email.
- 3. Click on the **activation link** to activate your account
- 4. Your account is now activated and you are redirected to the conference page.
- 5. Login with you INDICO user name and password

| _og in                         | to Indico                                     |
|--------------------------------|-----------------------------------------------|
| Login                          |                                               |
| (email)<br>Password            | Use the same email you used to register Login |
| <ul> <li>Reset pass</li> </ul> | tword                                         |
| <ul> <li>Re-send a</li> </ul>  | coount activation Email                       |
| Create                         |                                               |
| 37 years don't                 | have an account, you can                      |
|                                | create a new account!                         |

6. Click on the Registration Link

| Registration for this event is currently open. | Register now > |
|------------------------------------------------|----------------|
|------------------------------------------------|----------------|

7. Select the appropriate form based on your preferred registration type, whether it's for virtual participation or in-person attendance.

| Registration<br>wailable forms               |                    |                    |       |
|----------------------------------------------|--------------------|--------------------|-------|
|                                              | Opens              | Closes             |       |
| Registration (only for in-person attendance) | 16 Oct 2023, 00:00 | 8 Dec 2023, 23:59  | Apply |
| Registration (only for virtual attendance )  | 23 Nov 2023, 08:00 | 11 Dec 2023, 17:00 | Apply |

8. Proceed to Register to the 11<sup>th</sup> Annual Meeting

| Personal Dat         | a                           |
|----------------------|-----------------------------|
| Picture *            | Upload                      |
|                      | Edit<br>picture             |
| TISH                 | Mr. I                       |
| Gender               | Male #                      |
| Pirst Name *         | Demo                        |
| Sumame *             | Indicadema                  |
| Position             |                             |
| Institution *        | TestingUnit                 |
| Birth Date *         | 01/02/1900 D0/HH/1111       |
| Address              |                             |
| City *               |                             |
| Country *            | Select a country \$         |
| Phone                | (+41) 123 45 6709           |
| Fax                  | (+41) 123 45 6789           |
| Emeil *              | Indicodemo@mailinator.com   |
| Personal<br>homepage |                             |
| Passport ID          |                             |
| Passport Origin      | (Syrian Arab Republic t)    |
| Passport Expire      | 01/02/2024 E DO/HHVVVV      |
| Representative of    | on Type<br>governments, ngo |
| Representation T     | vpc * [select a value 4]    |